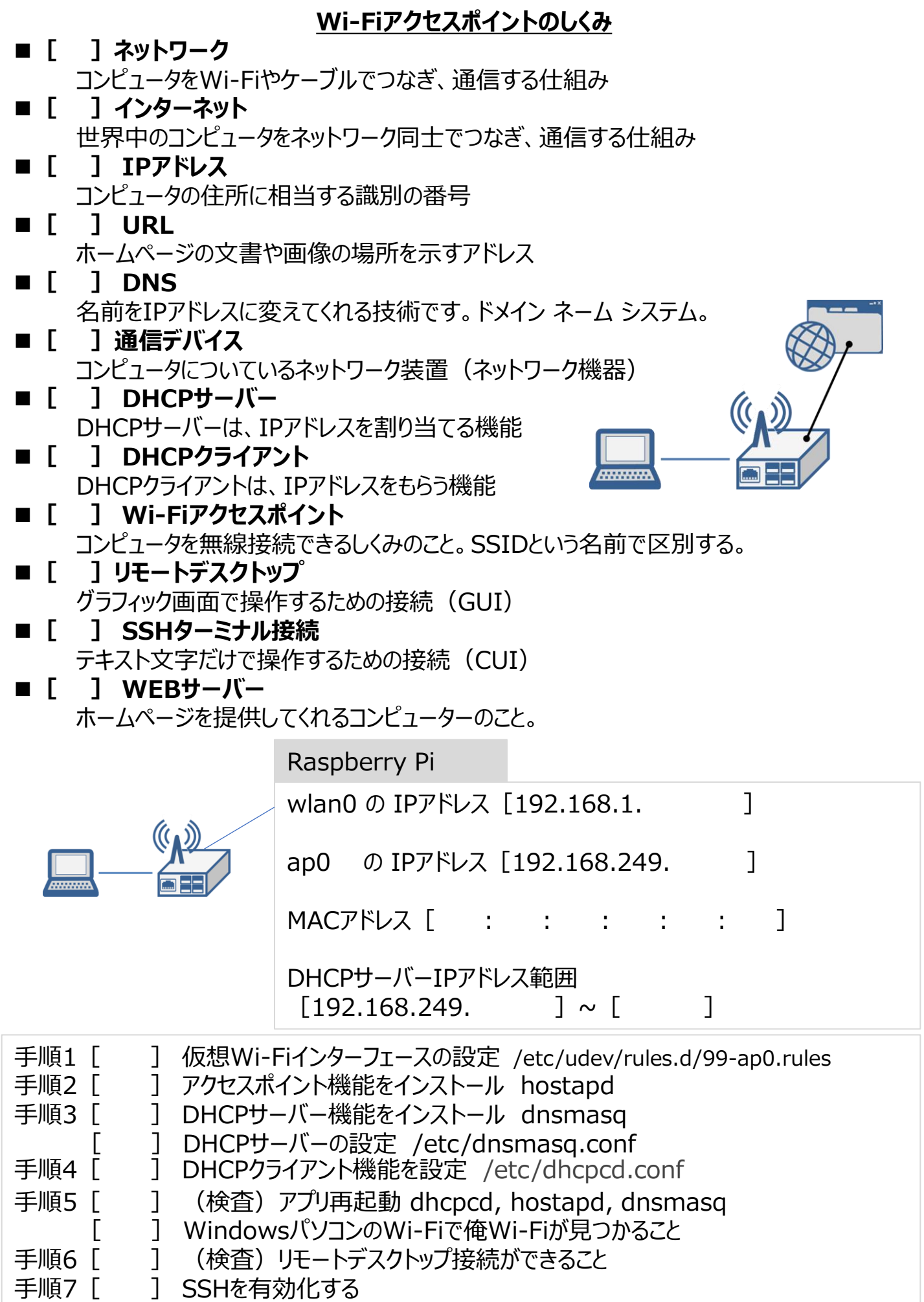

] (検査) Windowsコマンドプロンプト(DOS)からSSH接続できること

Γ